# GUIDE DE DÉCLARATION SUR LEO

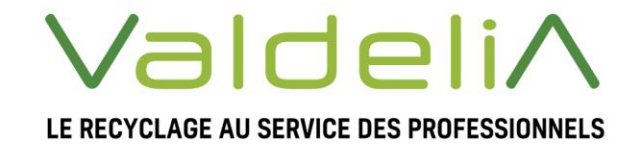

Éco-organisme agréé par le ministère de la Transition écologique et solidaire.

### Préface

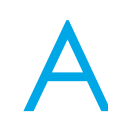

fin de vous permettre d'effectuer vos déclarations de données de mise en marché d'une manière plus simplifiée, Valdelia a mis en place un nouveau système d'informations, appelé LEO.

Ce guide d'utilisation vous présente la procédure de passage sur ce nouveau SI, ainsi que les modalités de déclaration des quantités de DEA mises en marché.

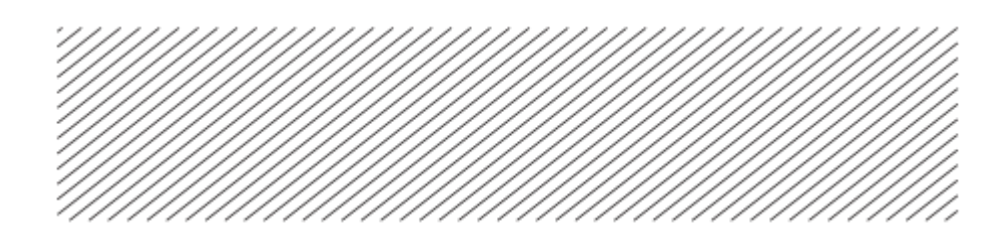

## Table des matières

| 1.         | Lancement nouveau SI                    | 4  |
|------------|-----------------------------------------|----|
| 2.         | Comment accéder à mes déclarations      | 6  |
| <b>3</b> . | Je déclare mes mises en marché          | 8  |
| 3.1        | Déclaration par import du fichier Excel | 8  |
| 3.2        | Déclaration manuelle                    | 10 |
| 4.         | Clôture de ma déclaration               |    |

### 1. Lancement nouveau SI

Valdelia a préparé le changement du système d'informations, en important sur LEO les données concernant les entreprises déjà existante sur l'ancien système. En parallèle, une interface qui servira de passerelle a été développée à cet effet. Afin d'y accéder connectez-vous sur le lien ci-contre https://leo.valdelia.org/public/prodex/login

Sur cette page renseignez votre codes actuels (identifiants et mot de passe), puis cliquez sur S'INSCRIRE.

| ≡   LEO                                              |                                                     | Déjà utilisateur de LEO ? Accédez à votre espac | e. 🕒 Se connecter 🕴 💠 |
|------------------------------------------------------|-----------------------------------------------------|-------------------------------------------------|-----------------------|
| Accueil Prodex                                       |                                                     |                                                 |                       |
| 1 Connexion                                          | 2 Contrat                                           | ) 3 Finalisation                                |                       |
| Créer un compte LEO                                  |                                                     |                                                 |                       |
| Le système de gestion de la Relation Adhérent change | e.                                                  |                                                 |                       |
| Afin de créer automatiquement vos accès dans le nou  | veau système, LEO, veuillez vous connecter avec vos | codes actuels.                                  |                       |
| Codes oubliés? Merci de prendre contact avec cathe   | rine.pujol@valdelia.org                             |                                                 |                       |
|                                                      | Identifiant*                                        |                                                 |                       |
|                                                      |                                                     |                                                 |                       |
|                                                      | Mot de passe*                                       |                                                 |                       |
|                                                      |                                                     |                                                 |                       |
|                                                      | ✓ S'IN                                              | SCRIRE                                          |                       |

Sur la page suivante, vous serez invités à renseigner vos informations d'identification, en tant que gestionnaire, ainsi que celles concernant votre comptable.

| ≡∣LEO                             | Déjà utilisateur de LEO ? Accédez à votre espace. 🔒 Se connecter |
|-----------------------------------|------------------------------------------------------------------|
| VOS INFORMATIONS D'IDENTIFICATION |                                                                  |
| Nom*                              | Prénom*                                                          |
|                                   |                                                                  |
| Adresse email*                    |                                                                  |
|                                   |                                                                  |
| Numéro de Téléphone 1             |                                                                  |
|                                   |                                                                  |
|                                   |                                                                  |
| CONTACT COMPTABILITÉ              |                                                                  |
| Nom*                              | Prénom*                                                          |
|                                   |                                                                  |
| Adresse email*                    |                                                                  |
|                                   |                                                                  |
| Numéro de Téléphone 1             |                                                                  |
|                                   |                                                                  |

Un message s'affiche, avec votre Identifiant LEO (qui sera votre adresse mail), et vous invite à créer votre mot de passe en cliquant sur **CREATION DE MOT DE PASSE**.

| Accueil Prodex                                                |                                                    |                              |              |
|---------------------------------------------------------------|----------------------------------------------------|------------------------------|--------------|
| 1 Connexion                                                   | 2 Contrat                                          | 3                            | Finalisation |
| Compte créé                                                   |                                                    |                              |              |
| Votre nouvelle identificant sur LEO sera: leo8@valdelia.org   |                                                    |                              |              |
| En cliquant sur le bouton, vous serez automatiquement rediri  | gé vers la connexion LEO avec cet identifiant afin | de créer votre mot de passe. |              |
| Vous pourrez ultérieurement modifier votre identifiant (email | ).                                                 |                              |              |
|                                                               | ✓ CRÉATION DE MOT DE                               | PASSE                        |              |

Saisissez votre nouveau mot de passe, puis cliquez sur **SOUMETTRE**.

| Accueil Création de mot de passe |                               |             |  |
|----------------------------------|-------------------------------|-------------|--|
|                                  | CRÉATION DE MOT DE PASSE      |             |  |
|                                  | Mot de passe*                 |             |  |
|                                  | •••••                         |             |  |
|                                  | Confirmation du mot de passe* |             |  |
|                                  | •••••                         | \$          |  |
|                                  | 2 RÉINITIALISER               | ✓ SOUMETTRE |  |

L'identifiant et le mot de passe sont à garder précieusement. En cas de perte de ce dernier, vous avez la possibilité de le réinitialiser en cliquant sur <u>Mot de passe oublié</u> sur l'écran d'accueil.

| SE CONNECTER                                                   |
|----------------------------------------------------------------|
| Le mot de passe est obligatoire.<br>Email*                     |
| leo1@valdelia.org                                              |
| Saisissez votre email pour LEO<br>Mot de passe*                |
| Saisissez l <u>e mot de p</u> asse correspondant à votre email |
| Mot de passe oublié                                            |
| CRÉINITIALISER SE CONNECTER                                    |

# 2. Comment accéder à mes déclarations

Afin d'accéder à vos déclarations, cliquez sur l'icône ci-contre puis sur **Financier** > **Déclaration** 

| ≡∣u                      | Ð                              |                             |   |                           |
|--------------------------|--------------------------------|-----------------------------|---|---------------------------|
| <u>.</u>                 | Tableau de bord                |                             |   |                           |
| Administratif            | TIONS                          |                             |   |                           |
| <b>44</b>                | Factures                       |                             |   |                           |
| Financier                | Déclaration                    |                             | ٩ | Sélection des colonnes    |
|                          | Transactions à facturer        | Туре                        |   | Date de création          |
| <b>دہے</b><br>Production | Transactions à commander       | Formulaire N2 rempli.       |   | 29/03/2018 16:52          |
|                          |                                | Formulaire N1 rempli.       |   | 29/03/2018 16:23          |
| <b>\$</b> \$             | Basse                          | Demande d'enlèvement créée. |   | 29/03/2018 13:50          |
| Paramétrage              | Moyenne                        | Demande de contrat          |   | 29/03/2018 12:01          |
|                          | Moyenne                        | Demande de contrat          |   | 29/03/2018 11:56          |
| Afficher le              | es éléments de 1 à 10 sur 3709 |                             |   | Nombre de ligne par page: |

#### Vous accéderez, ainsi, à la liste globale de vos déclarations.

| Accueil Financier            | Déclaration    |                  |                 |                  |                 |                  |                          |            |
|------------------------------|----------------|------------------|-----------------|------------------|-----------------|------------------|--------------------------|------------|
| DÉCLARATIONS                 |                |                  |                 |                  |                 |                  |                          |            |
| Recherche globale            |                | Valdelia_3       |                 | Q Sélecti        | on des colonnes | ✓ Mes con        | figurations sauvegardées | • •        |
| Identifiant déclaration      | Raison sociale | Campagne         | Statut campagne | ▼ Date ouverture | Date fermeture  | Type déclaration | Statut déclaration       | Montant HT |
| 23                           | Valdelia 3     | trimestre 1 2018 | Ouverte         | 01/01/2018       | 31/03/2018      | Trimestrielle    | Ouverte                  | 0          |
| 21                           | Valdelia 3     | trimestre 4 2017 | Fermée          | 01/10/2017       | 31/12/2017      | Trimestrielle    | En Régularisation        | 0          |
| 19                           | Valdelia 3     | trimestre 3 2017 | Fermée          | 01/07/2017       | 30/09/2017      | Trimestrielle    | En Régularisation        | 0          |
| 17                           | Valdelia 3     | trimestre 2 2017 | Fermée          | 01/04/2017       | 30/06/2017      | Trimestrielle    | En Régularisation        | 0          |
| 15                           | Valdelia 3     | trimestre 1 2017 | Fermée          | 01/01/2017       | 31/03/2017      | Trimestrielle    | En Régularisation        | 0          |
| 13                           | Valdelia 3     | trimestre 4 2016 | Fermée          | 01/10/2016       | 31/12/2016      | Trimestrielle    | En Régularisation        | 0          |
| 11                           | Valdelia 3     | trimestre 3 2016 | Fermée          | 01/07/2016       | 30/09/2016      | Trimestrielle    | En Régularisation        | 0          |
| 9                            | Valdelia 3     | trimestre 2 2016 | Fermée          | 01/04/2016       | 30/06/2016      | Trimestrielle    | En Régularisation        | 0          |
| 7                            | Valdelia 3     | trimestre 1 2016 | Fermée          | 01/01/2016       | 31/03/2016      | Trimestrielle    | En Régularisation        | 0          |
|                              |                |                  |                 |                  |                 |                  |                          |            |
| Afficher les éléments de 1 à | 9 sur 9        |                  |                 |                  |                 | Nombre de ligne  | e par page: 50 🔻         | « < 1 >    |

Ci-dessous une présentation de cet écran :

- 1. L'identifiant déclaration : est l'identifiant de la déclaration généré automatiquement par le système LEO,
- 2. Raison sociale : est la raison sociale de votre entreprise,
- 3. Campagne : est le libellé de la campagne concernée,
- 4. Statut campagne :
  - Planifiée : La campagne n'est pas encore ouverte
  - Ouverte : La campagne est ouverte
  - Fermée : La campagne est fermée
- 5. Date ouverture & Date fermeture : date de début et fin de la campagne de déclaration,
- 6. Type de déclaration : le Type de la déclaration (trimestrielle par défaut),

#### 7. Statut déclaration :

Ouverte

Vous n'avez pas encore clôturé votre déclaration.

Merci de noter que votre déclaration sera clôturée automatiquement à l'issue de la clôture de la campagne.

Fermée Votre déclaration a été clôturée et la facture correspondante a été générée,

8. Montant HT : dans cette colonne s'affiche le montant HT de l'éco-contribution.

### 3. Je déclare mes mises en marché

Afin de procéder aux déclarations sur LEO. Cliquez sur la ligne concernant la campagne pour laquelle vous souhaitez déclarer vos mises en marché. L'interface de déclaration s'ouvre sur l'écran ci-dessous.

| 希 Accueil 🔪 Fi      | inancier Déc            | laration Stand            | lard 23                |                         |     |                         |                        |                                 |                                       |                                    |                  |            |   |
|---------------------|-------------------------|---------------------------|------------------------|-------------------------|-----|-------------------------|------------------------|---------------------------------|---------------------------------------|------------------------------------|------------------|------------|---|
| 23 [TRIMESTRIELL    | E - MONTANT H           | τ <b>ο€</b> ]             |                        |                         |     |                         |                        |                                 |                                       |                                    |                  | 🕂 Ajouter  | : |
| Recherche global    | e                       |                           |                        |                         |     | ۹.                      | Sélection des colonnes | ; ·                             | <ul> <li>Mes confi</li> </ul>         | gurations sauvega                  | rdées 👻          | •          |   |
| □ N° de ligne       | Statut du<br>producteur | Statut de<br>l'équipement | Catégorie du<br>décret | Fonction du décret Prod | uit | Matériau<br>majoritaire | Poids total KG         | Total unités totales<br>vendues | Dont éco-conçu :<br>polds total en KG | Dont éco-conçu :<br>unités totales | Famille VALDELIA | Montant HT | _ |
|                     |                         |                           |                        |                         |     |                         |                        |                                 |                                       |                                    |                  |            |   |
|                     |                         |                           |                        |                         | Au  | icune donnée            | à afficher             |                                 |                                       |                                    |                  |            |   |
|                     |                         |                           |                        |                         |     |                         |                        |                                 |                                       |                                    |                  |            |   |
|                     |                         |                           |                        |                         |     |                         |                        |                                 |                                       |                                    |                  |            |   |
|                     |                         |                           |                        |                         |     |                         |                        |                                 |                                       |                                    |                  |            |   |
| Afficher les élémen | ts de 0 à 0 sur 0       |                           |                        |                         |     |                         |                        |                                 | Nombre de l                           | igne par page:                     | 10 🔻 «           | < >        | » |

Vous avez deux possibilités de déclaration

### 3.1 Déclaration par import du fichier Excel

| Pour ce              | tte op                  | otion, c                  | liquez                 | sur l'icône c              | ci-con              | itre 🚦 pu               | is sur 🛛                        | ک Import                              | Excel                         |                |                     |     |
|----------------------|-------------------------|---------------------------|------------------------|----------------------------|---------------------|-------------------------|---------------------------------|---------------------------------------|-------------------------------|----------------|---------------------|-----|
| 希 Accueil 🔪 Fin      | nancier Déc             | laration Stand            | dard 23                |                            |                     |                         |                                 |                                       |                               |                |                     |     |
| 23 [TRIMESTRIELLE    |                         | T <b>0€</b> ]             |                        |                            |                     |                         |                                 |                                       |                               |                | 🕂 Ajouter           | :   |
| Recherche globale    |                         |                           |                        |                            | ٩                   | Sélection des colonnes  |                                 | Mes confi                             | gurations sau                 | Export Excel   |                     |     |
| N° de ligne          | Statut du<br>producteur | Statut de<br>l'équipement | Catégorie du<br>décret | Fonction du décret Produit | Matéria<br>majorita | u Poids total KG<br>ire | Total unités totales<br>vendues | Dont éco-conçu :<br>poids total en KG | Dont éco-ce<br>unités totales | Dupliquer ma c | eclaration preceden | ite |
|                      |                         |                           |                        |                            |                     |                         |                                 |                                       |                               |                |                     | ٦   |
|                      |                         |                           |                        |                            |                     |                         |                                 |                                       |                               |                |                     |     |
|                      |                         |                           |                        |                            | Aucune donne        | ée à afficher           |                                 |                                       |                               |                |                     |     |
|                      |                         |                           |                        |                            |                     |                         |                                 |                                       |                               |                |                     |     |
|                      |                         |                           |                        |                            |                     |                         |                                 |                                       |                               |                |                     |     |
|                      |                         |                           |                        |                            |                     |                         |                                 |                                       |                               |                |                     |     |
| Afficher les élément | s de O à O sur O        |                           |                        |                            |                     |                         |                                 | Nombre de l                           | igne nar nage                 | 10 -           |                     |     |

A l'issue de cette importation, le système vous affiche un message de succès de l'opération.

| =  | LEO                  |                         |                           |                        | <b>∆</b> su        | JCCÈS              |                         |                | ×                               |                                       |                                    |                  | <b>?</b>   <b>L</b> • |
|----|----------------------|-------------------------|---------------------------|------------------------|--------------------|--------------------|-------------------------|----------------|---------------------------------|---------------------------------------|------------------------------------|------------------|-----------------------|
| *  | Accueil Finar        | ncier Déclar            | ation Standa              | rd 23                  | La déc             | laration a été imp | ortée                   |                |                                 |                                       |                                    |                  |                       |
| 23 |                      |                         |                           |                        |                    |                    |                         |                |                                 |                                       |                                    |                  | 🕂 Ajouter             |
| 8  | Recherche globale    |                         |                           |                        |                    | (                  | × FERMER                |                |                                 | Mes config                            | urations sauvegard                 | ićes 👻           | •                     |
| 0  | N° de ligne          | Statut du<br>producteur | Statut de<br>l'équipement | Catégorie du<br>décret | Fonction du décret | Produit            | Matériau<br>majoritaire | Poids total KG | Total unités totales<br>vendues | Dont éco-conçu :<br>poids total en KG | Dont éco-conçu :<br>unités totales | Familie VALDELIA | Montant HT            |
|    | 4                    | Importateur             | PRO                       | Cat05                  | Plan de pose et d  | 900850             | 00                      | 30.759         | 3                               | 0.000                                 | 0                                  | Plan de pose     | 2.15 €                |
|    | 15                   | Importateur             | PRO                       | Cat05                  | Plan de pose et d  | 491110             | 00                      | 9.114          | 2                               | 0.000                                 | 0                                  | Plan de pose     | 0.64 €                |
|    | 19                   | Importateur             | PRO                       | Cat05                  | Plan de pose et d  | 940609             | 00                      | 143.038        | 2                               | 0.000                                 | 0                                  | Plan de pose     | 10.01 €               |
|    | 1                    | Importateur             | PRO                       | Cat05                  | Plan de pose et d  | 441090             | 00                      | 316.709        | 68                              | 0.000                                 | 0                                  | Plan de pose     | 22.17 €               |
|    | 18                   | Importateur             | PRO                       | Cat05                  | Rangement          | 940330             | 00                      | 377.333        | 17                              | 0.000                                 | 0                                  | Rangement        | 30.19 €               |
|    | 17                   | Importateur             | PRO                       | Cat05                  | Rangement          | 940310             | 00                      | 450.000        | 55                              | 0.000                                 | 0                                  | Rangement        | 36.00 €               |
|    | 11                   | Importateur             | PRO                       | Cat05                  | Rangement          | 761699             | 00                      | 3.889          | 5                               | 0.000                                 | 0                                  | Rangement        | 0.31 €                |
|    | 21                   | Importateur             | PRO                       | Cat05                  | Rangement          | 940130             | 00                      | 5591.889       | 281                             | 0.000                                 | 0                                  | Rangement        | 447.35 €              |
|    | 10                   | Importateur             | PRO                       | Cat05                  | Rangement          | 940360             | 00                      | 3682.889       | 122                             | 0.000                                 | 0                                  | Rangement        | 294.63 €              |
|    | 9                    | Importateur             | PRO                       | Cat05                  | Plan de pose et d  | 847160             | 00                      | 0.633          | 5                               | 0.000                                 | 0                                  | Plan de pose     | 0.04 €                |
| Ań | ncher les éléments d | de 1 à 10 sur 21        |                           |                        |                    |                    |                         |                | Nombre de l                     | igne par page:                        | 10 • «                             | < <b>1</b> 2     | 3 <b>&gt; &gt;</b>    |

Vous pouvez le fermer et contrôler le montant total qui s'affiche en haut à gauche. Cela vous permettra de détecter des éventuelles erreurs, en amont de la facturation.

| TRIMEST IELL     | E - MONTANT HT          | 1189.94 €]                | >                      |                    |         |   |                       |                        |                                 |                                       |                                    |                  | Ajouter    |
|------------------|-------------------------|---------------------------|------------------------|--------------------|---------|---|-----------------------|------------------------|---------------------------------|---------------------------------------|------------------------------------|------------------|------------|
| Recherche global | e                       |                           |                        |                    |         | ٩ |                       | Sélection des colonnes |                                 | Mes config                            | gurations sauvegar                 | dées 👻           | •          |
| ) N° de ligne    | Statut du<br>producteur | Statut de<br>l'équipement | Catégorie du<br>décret | Fonction du décret | Produit | M | atériau<br>ajoritaire | Poids total KG         | Total unités totales<br>vendues | Dont éco-conçu :<br>polds total en KG | Dont éco-conçu :<br>unités totales | Famille VALDELIA | Montant HT |
| ] 4              | Importateur             | PRO                       | Cat05                  | Plan de pose et d  | 900850  | 0 | 0                     | 30.759                 | 3                               | 0.000                                 | 0                                  | Plan de pose     | 2.15 €     |
| ] 15             | Importateur             | PRO                       | Cat05                  | Plan de pose et d  | 491110  | 0 | 0                     | 9.114                  | 2                               | 0.000                                 | 0                                  | Plan de pose     | 0.64 €     |
| ] 19             | Importateur             | PRO                       | Cat05                  | Plan de pose et d  | 940609  | 0 | 0                     | 143.038                | 2                               | 0.000                                 | 0                                  | Plan de pose     | 10.01 €    |
| ] 1              | Importateur             | PRO                       | Cat05                  | Plan de pose et d  | 441090  | 0 | 0                     | 316.709                | 68                              | 0.000                                 | 0                                  | Plan de pose     | 22.17 €    |
| ] 18             | Importateur             | PRO                       | Cat05                  | Rangement          | 940330  | 0 | 0                     | 377.333                | 17                              | 0.000                                 | 0                                  | Rangement        | 30.19 €    |
| ] 17             | Importateur             | PRO                       | Cat05                  | Rangement          | 940310  | 0 | 0                     | 450.000                | 55                              | 0.000                                 | 0                                  | Rangement        | 36.00 €    |
| ] 11             | Importateur             | PRO                       | Cat05                  | Rangement          | 761699  | 0 | 0                     | 3.889                  | 5                               | 0.000                                 | 0                                  | Rangement        | 0.31 €     |
| 21               | Importateur             | PRO                       | Cat05                  | Rangement          | 940130  | 0 | 0                     | 5591.889               | 281                             | 0.000                                 | 0                                  | Rangement        | 447.35 €   |
| ] 10             | Importateur             | PRO                       | Cat05                  | Rangement          | 940360  | 0 | 0                     | 3682.889               | 122                             | 0.000                                 | 0                                  | Rangement        | 294.63 €   |
| ] 9              | Importateur             | PRO                       | Cat05                  | Plan de pose et d  | 847160  | 0 | 0                     | 0.633                  | 5                               | 0.000                                 | 0                                  | Plan de pose     | 0.04 €     |

Le système peut rejeter le fichier Excel. Dans ce cas, vous aurez un message précisant la cellule bloquante. Dans ce cas de figure, fermez la fenêtre avec le message d'erreur, corrigez le fichier, et réimportez-le.

| A             | ERREUR                |                         |                      | ×                 |                     |               |
|---------------|-----------------------|-------------------------|----------------------|-------------------|---------------------|---------------|
|               | Frreur d'analyse exce | el: ligne 108 et colon  | ne M n'est pas valid | e.                |                     |               |
|               |                       | * FERMER                |                      |                   |                     |               |
| Fonction du o | décret Produit        | Matériau<br>majoritaire | Poids total KG       | Total u<br>vendue | nités totales<br>es | Dont<br>poids |

En cas, de problème n'hésitez pas à contacter Valdelia qui vous assitera dans la correction des anomalies.

#### 3.2 Déclaration manuelle

Ce type de déclaration concerne les metteurs en marché avec une faible quantité à déclarer.

La déclaration se fait ligne par ligne en renseignant un certain nombre d'éléments. Afin de rajouter chaque ligne, cliquez sur 4 Ajouter en haut à droite de l'écran.

|                                          | I 🙈                                 | 282 |  |  |  |  |  |
|------------------------------------------|-------------------------------------|-----|--|--|--|--|--|
| AJOUTER UNE LIGNE DE DÉCLARATION         |                                     | ×   |  |  |  |  |  |
|                                          |                                     |     |  |  |  |  |  |
| Statut du producteur*                    | Statut de l'équipement"             | Ŧ   |  |  |  |  |  |
|                                          |                                     |     |  |  |  |  |  |
| Catégorie du décret*                     | Fonction du décret*                 |     |  |  |  |  |  |
|                                          |                                     |     |  |  |  |  |  |
| Produit*                                 | Matériau majoritaire*               |     |  |  |  |  |  |
|                                          |                                     | Ŧ   |  |  |  |  |  |
| Total unités totales vendues*            | Poids total KG*                     |     |  |  |  |  |  |
|                                          |                                     |     |  |  |  |  |  |
| Dont éco-conçu : unités totales vendues* | Dont éco-conçu : poids total en KG* |     |  |  |  |  |  |
| 0                                        | 0                                   |     |  |  |  |  |  |
| Famille VALDELIA*                        |                                     |     |  |  |  |  |  |
|                                          | *                                   |     |  |  |  |  |  |
|                                          |                                     |     |  |  |  |  |  |
|                                          |                                     |     |  |  |  |  |  |
| ★ FERMER Ø REINITIALISER ✓ SOUMETTRE     |                                     |     |  |  |  |  |  |
|                                          |                                     |     |  |  |  |  |  |

Renseignez les champs ci-dessus en sélectionnant l'élément approprié. (Des listes déroulantes ont été intégrées dans la majorité des champs, afin de vous faciliter la saisie).

Une fois tous les champs renseignés, cliquez sur 🗸 SOUMETTRE

Pour le champ **Statut de l'équipement** sélectionnez PRO.

### 4. Clôture de ma déclaration

Vous pouvez revenir sur une déclaration tant que vous ne l'avez pas clôturée. Après vérification par vos soins vous pouvez vous-même la clôturer, en cliquant sur le bouton en bas de la page spécifique à votre déclaration.

| 17                  | Importateur          | PRO | Cat05 | Rangement         | 940310 | 00 | 450.000  | 55    | 0.000                | 0    | Rangement    | 40.50 €                                           |
|---------------------|----------------------|-----|-------|-------------------|--------|----|----------|-------|----------------------|------|--------------|---------------------------------------------------|
| 11                  | Importateur          | PRO | Cat05 | Rangement         | 761699 | 00 | 3.889    | 5     | 0.000                | 0    | Rangement    | 0.35 €                                            |
| 21                  | Importateur          | PRO | Cat05 | Rangement         | 940130 | 00 | 5591.889 | 281   | 0.000                | 0    | Rangement    | 503.27 €                                          |
| 10                  | Importateur          | PRO | Cat05 | Rangement         | 940360 | 00 | 3682.889 | 122   | 0.000                | 0    | Rangement    | 331.46 €                                          |
| 9                   | Importateur          | PRO | Cat05 | Plan de pose et d | 847160 | 00 | 0.633    | 5     | 0.000                | 0    | Plan de pose | 0.05 €                                            |
| Afficher les élémer | nts de 1 à 10 sur 21 |     |       |                   |        |    |          | Nombr | e de ligne par page: | 10 • | « ‹ 1        | 23 <b>&gt;                                   </b> |
|                     |                      |     |       |                   |        |    |          |       |                      |      |              |                                                   |

En cliquant sur ce bouton, un message rappelant le montant total HT s'affichera. Cliquez sur **OK**.

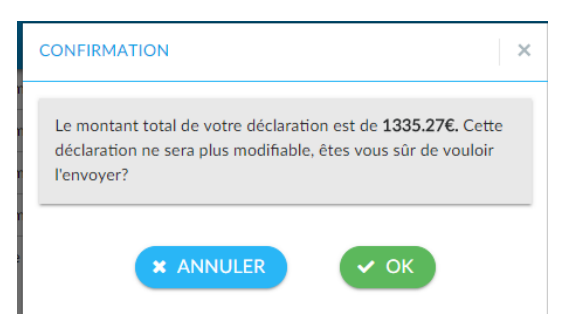

A ce stade la déclaration ne pourra plus être modifiée. Les régularisations éventuelles seront faites par Valdelia.

Vous pouvez visualiser / télécharger immédiatement votre facture.

Vous ne recevrez plus d'exemplaire papier de votre facture.

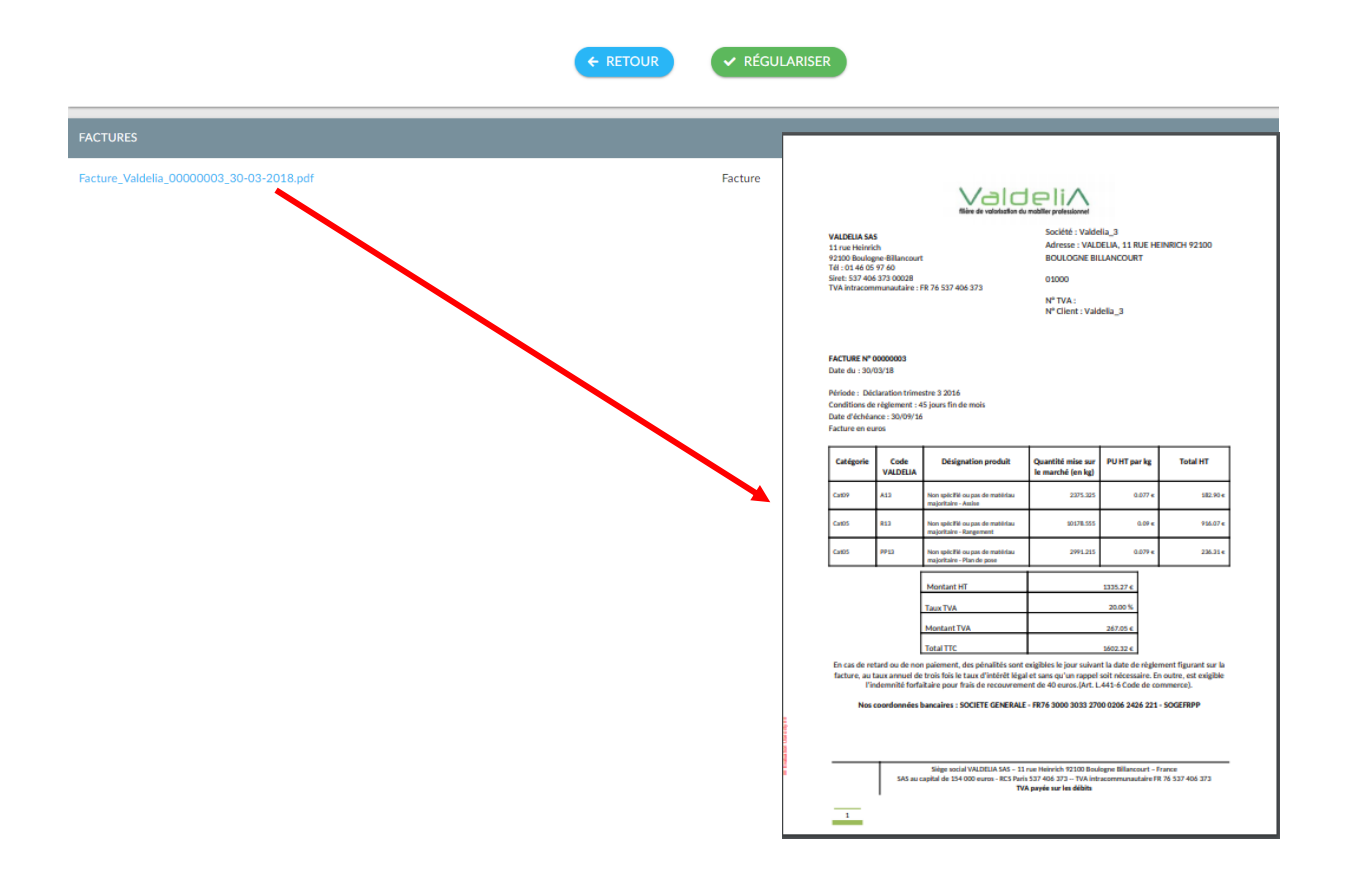

# Informations pratiques

#### Votre contact

Catherine POUJOL @: catherine.poujol@valdelia.org

Tél: 01.46.05.97.60

#### Pour vous connecter sur LEO

https://leo.valdelia.org

Pour aller plus loin

http://www.valdelia.org/